# OMRON

CE CE

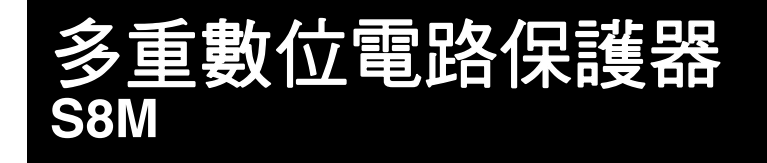

業界首創DC電路保護器, 配備顯示及警報輸出等 豐富的數位功能

- 一體化內含4個電路保護器。
- •可針對各個分支迴路輕鬆設定0.1A單位的遮斷電流值。
- 可執行啟動/關機程序控制。
- 具備各種顯示及警報功能。(輸入電壓、輸出電流、 運行時間累計、**溫度**)
- •符合UL Class2輸出。(如為DC24V,僅S8M-CP04-RS型符合)
- 鋁軌安裝方式。
- 免費提供支援工具。

 $\mathbb{A}$ 

請參閱第16頁的「**正確使用須知」**。

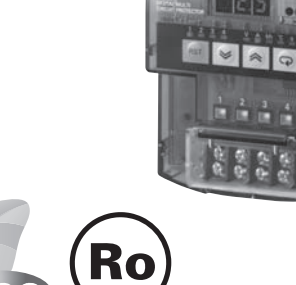

有關規格認證對象機種等最新資訊,請參閱本公司網站 (http://www.omron.com.tw)的「規格認證」。

#### 型號構成

■型號標準 請依據種類中記載的型號訂購。

#### S8M-CP04-

(1)

#### ①通訊功能

| 記號 | 通訊功能     |
|----|----------|
| R  | RS-232通訊 |
| 無  | 無        |

#### ②UL Class2輸出(DC24V時)

| <u> </u> |       |        |
|----------|-------|--------|
| 記號       | UL CI | ass2輪出 |
| S        | 7     | 相容     |
| 無        | 非     | ■相容    |

## 種類

#### ■本體

| •         |             |             |
|-----------|-------------|-------------|
| 通訊功能      | UL Class2輪出 | 型號          |
| 無         | 非相容         | S8M-CP04    |
| 日6 020(活団 | 非相容         | S8M-CP04-R  |
| わら-232通訊  | 相容          | S8M-CP04-RS |

#### ■建議電源供應器

| 系列名稱   | 型 <b>號</b>   |
|--------|--------------|
|        | S8VS-06024□  |
|        | S8VS-09024□□ |
| S8VS   | S8VS-12024   |
|        | S8VS-18024□□ |
|        | S8VS-24024   |
|        | S8FS-G05024C |
|        | S8FS-G10024C |
| S8FS-G | S8FS-G15024C |
|        | S8FS-G30024C |
|        | S8FS-G60024C |

註. 選用電源模組時,除了負載的消耗電力外,亦需加上S8M型的內部消耗電力(約10W)。

#### 進行產品的細部設定操作時,請詳閱「S8M型使用手冊」後再行設定。

## S8M

## 額定/性能/功能

| 項目型號   |                                                 | S8M-CP04             | S8M-CP04-R                                                                                                    | S8M-CP04-RS                        |                                                                                                    |  |
|--------|-------------------------------------------------|----------------------|----------------------------------------------------------------------------------------------------|------------------------------------|----------------------------------------------------------------------------------------------------|--|
| 分支迴路數  |                                                 | 4                    |                                                                                                    |                                    |                                                                                                    |  |
| 額定輸入電壓 |                                                 | DC24V (DC19.2~26.4V) |                                                                                                    |                                    |                                                                                                    |  |
|        | 容許輸入電                                           | 流                    | 17.0A以下 16.0A以下                                                                                                    |                                    |                                                                                                    |  |
| 最大遮斷輪  |                                                 | 出電流(每1分支輸出)          | 4.0A                                                                                                    |                                    | 3.8A                                                                                                    |  |
| 輸出入特性  | 內部電壓下                                           | <b>降</b> *1          | DC0.5V以下(4.0A時)                                                                                                    |                                    | DC0.7V以下(3.8A時)                                                                                                    |  |
|        | 輸出漏電流                                           | E                    | 10mA以下                                                                                                    |                                    |                                                                                                    |  |
|        | 消耗電力                                            | 4分支輸出通常動作時           | 10W以下(4.0A時)                                                                                                    |                                    | 15W以下(3.8A時)                                                                                                    |  |
|        | *2 4分支輸出遮斷動作時                                   |                      | 3W以下                                                                                                    |                                    |                                                                                                    |  |
|        |                                                 | 異常電壓遮斷               | 28.8V固定、異常遮斷輸出                                                                                                    |                                    |                                                                                                    |  |
|        | 遮斷功能                                            | <b>異常電流遮斷</b> *3     | 設定範圍:0.5~4.0A (0.1A單位)                                                                                                    | 、異常遮斷輸出                            | 設定範圍:0.5~3.8A(0.1A單位)、<br>異常遮斷輸出                                                                                                    |  |
|        |                                                 | 異常遮斷輪出               | 開路集極輸出<br>DC30V max. 50mA max.丶漏電流0                                                                                                    | .1mA以下、残留電壓2V以下                    |                                                                                                    |  |
|        |                                                 | 過電壓警報                | 設定範圍:20.0~28.8V(0.1V單位)、警報輸出                                                                                                    |                                    |                                                                                                    |  |
|        |                                                 | 電壓不足警報               | 設定範圍:18.0~26.4V(0.1V單位                                                                                                    | 1)、警報輸出                            |                                                                                                    |  |
|        | 警報功能                                            | 過電流警報                | 設定範圍:0.5~4.0A (0.1A單位)                                                                                                    | 、警報輸出                              | 設定範圍:0.5~3.8A (0.1A單位)、<br>警報輸出                                                                                                    |  |
|        |                                                 | 運行時間累計警報             | 設定範圍:0.0~99.9kh(0.1kh單位                                                                                                    | z)、警報輸出( 設定為0.0kh時警報輸              | 出無效)                                                                                                    |  |
|        |                                                 | 警報輸出                 | 開路集極輸出<br>DC30V max. 50mA max.、漏電流0                                                                                                    | .1mA以下、殘留電壓2V以下                    |                                                                                                    |  |
|        |                                                 | 溫度                   | 設定範圍:25~80℃、溫度輸出                                                                                                    |                                    |                                                                                                    |  |
| 各種功能   | 溫度功能                                            | 溫度輸出                 | 開路集極輸出<br>DC30V max. 50mA max.、漏電流0                                                                                                    | .1mA以下、殘留電壓2V以下                    |                                                                                                    |  |
|        |                                                 | 輸入電壓顯示               | 顯示範圍:17.0~30.0V<br>顯示精度:2%rdg±1位數以下                                                                                                    |                                    |                                                                                                    |  |
| 顯示功能   | 顯示功能                                            | 輸出電流顯示               | 分文輸出線示範圍: 0.0~4.0A<br>峰值電流顯示範圍: 0.0~10.0A<br>總電流顯示範圍: 0.0~40.0A<br>顯示精度: 5%FS(4A)±1位數以下                                                                                          |                                    |                                                                                                    |  |
|        |                                                 | 運行時間累計               | 顯示範圍:0.0~99.9kh<br>顯示精度:2%rdg±1位數以下                                                                                                    |                                    |                                                                                                    |  |
|        |                                                 | 溫度顯示                 | 顯示範圍:-10~+100℃<br>顯示精度:2℃±1位數以下                                                                                                    |                                    |                                                                                                    |  |
|        | 外部遮斷訊                                           | 號輸入                  | DC19.2~30V、最小訊號寬幅10ms以上、輸入後20ms以內遮斷                                                                                                    |                                    |                                                                                                    |  |
|        | 啟動程序                                            |                      | 可對各分支輸出設定有效/無效,設定                                                                                                    | E範圍:0.0~99.9s、0.1s單位               |                                                                                                    |  |
|        | 關機程序                                            |                      | ┃可對各分支輸出設定有效/無效,設定範圍:0.0~99.9s、0.1s單位                                                                                                    |                                    |                                                                                                    |  |
|        | 通訊功能                                            |                      | 無 有(RS-232C)                                                                                                    |                                    |                                                                                                    |  |
|        | 取樣週期                                            |                      | 1ms                                                                                                    |                                    |                                                                                                    |  |
|        | 使用環境溫                                           | 度                    |                                                                                                    |                                    |                                                                                                    |  |
|        | 保存溫度                                            |                      | -25~+65°C                                                                                                    |                                    |                                                                                                    |  |
|        | 使用環境濕度<br>耐電壓                                   |                      | AC1.0kV 1min (所有充電部)與(非充電部)之間 (檢出電流20mA)<br>AC500V 1min (所有輸出入)與(輸入/出訊號、通訊)之間 (檢出電流20mA)<br>AC500V 1min (所有輸入/出訊號)與(通訊)之間 (檢出電流20mA)<br>AC500V 1min (輸入訊號)與(所有輸出訊號)之間 (檢出電流20mA) |                                    |                                                                                                    |  |
|        | 絕緣阻抗                                            |                      | 100MΩ以上(所有充電部)與(非充電部)之間 at 500 VDC<br>100MΩ以上(所有輸出入)與(輸入/出訊號、通訊)之間 at 500 VDC<br>100MΩ以上(所有輸入/出訊號)與(通訊)之間 at 500 VDC<br>100MΩ以上(輸入訊號)與(所有輸出訊號)之間 at 500 VDC                      |                                    |                                                                                                    |  |
| 其他     | 其他 耐震動                                          |                      | 10~55Hz 單側振幅0.375mm 3方向 各2h無異常                                                                                                    |                                    |                                                                                                    |  |
|        | 耐衝撃         雜音端子電壓         放射性危害強度         規格認證 |                      | 150m/s <sup>2</sup> 6方向 各3次無異常                                                                                                    |                                    |                                                                                                    |  |
|        |                                                 |                      | EN61204-3 Class B相容                                                                                                    |                                    |                                                                                                    |  |
|        |                                                 |                      | EN61204-3 Class B相容                                                                                                    |                                    |                                                                                                    |  |
|        |                                                 |                      | UL :UL508 (Listing)、UL60950-<br>cUL :CSA C22.2 No.107.1<br>cUR :CSA No.60950-1<br>EN/VDE :EN50178 (=VDE0160<br>韓國S標章                                                             | 1<br>) 、EN60950-1 (=VDE0805 Teil1) | UL:UL508 (Listing.Class2:<br>Per UL1310)、UL60950-1<br>CUL:CSA C22.2 No.107.1<br>CUR:CSA No.60950-1<br>EN/VDE:EN50178 (=VDE0160)、<br>EN60950-1 (=VDE0805 Teil1)<br>脑酮S#普 |  |
| 11     |                                                 |                      | 400g以下                                                                                                    |                                    |                                                                                                    |  |

\*1. S8M型的內部會發生電壓下降。請將輸出側的電壓下降納入考量。 \*2. 選用電源模組時,除了負載的消耗電力外,亦需加上S8M型的內部消耗電力(約10W)。 \*3. 詳細資訊請參閱第5頁的「特性資料」。

## 連接

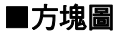

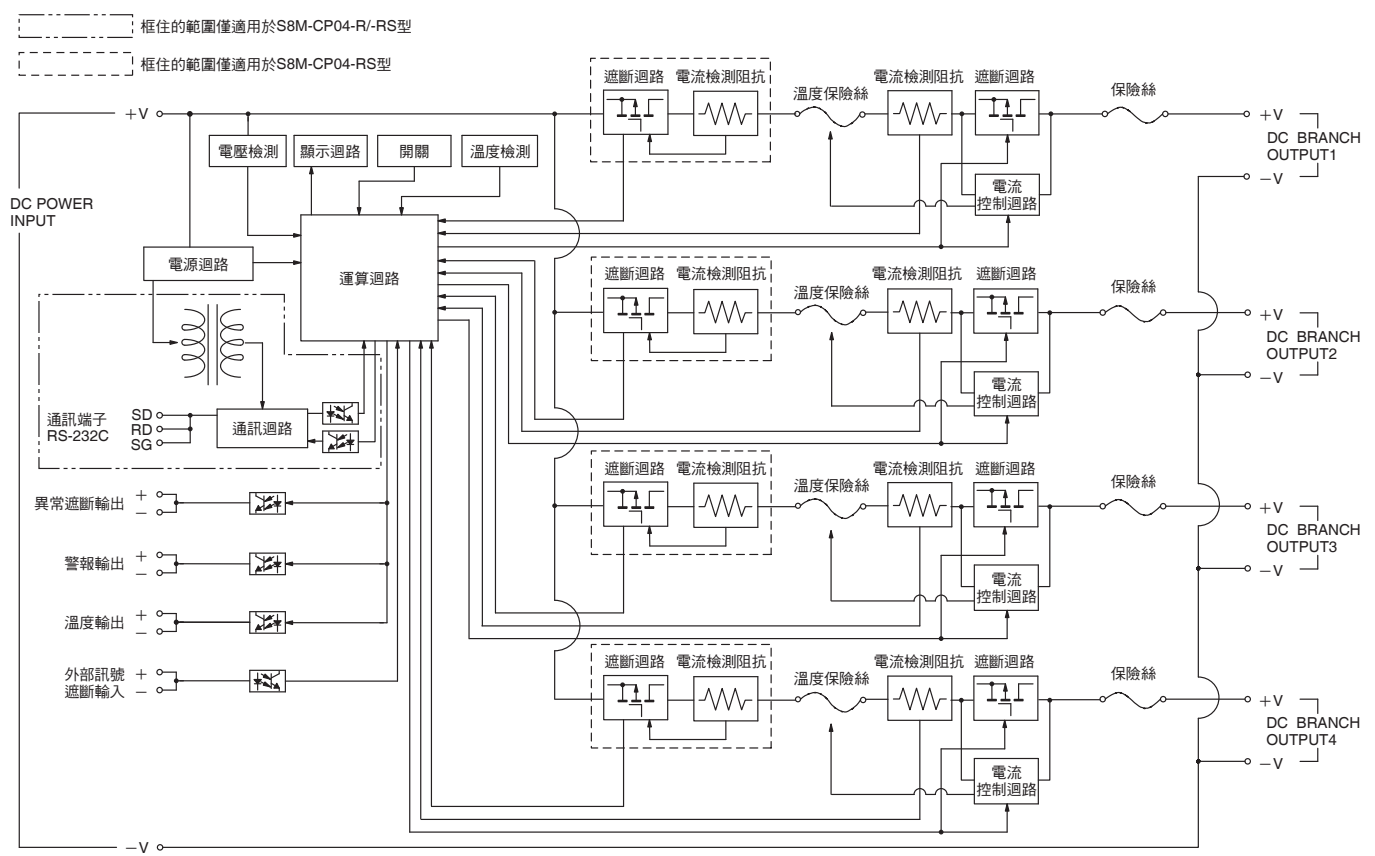

## 構造/各部分名稱

## ■各部分名稱和功能

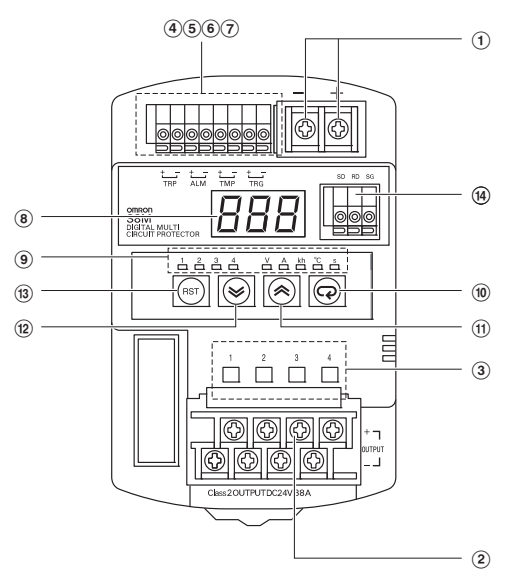

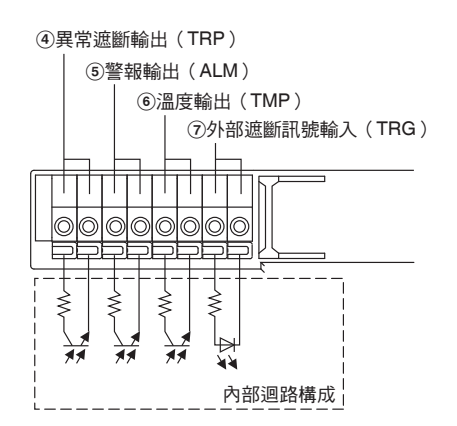

| 編號                                                                                                    | 名稱                     |         | 功能                                       |
|----------------------------------------------------------------------------------------------------|------------------------|---------|------------------------------------------|
| 1                                                                                                    | 電源輸入端子(+V)             | 、(−V)   |                                          |
| 2                                                                                                    | 分支輸出端子(+V)、(-V)        |         | 連接負載線。<br>最多可連接4個分支輸出的配線。                |
| 3                                                                                                    | 動作指示LED(紅)             | 、(綠)    | 針對各分支輸出分別顯示連接/遮斷狀<br>態。遮斷/紅、連接/綠 *1      |
| 4                                                                                                    | 異常遮斷輸出(+)              | 、( – )  | 於異常遮斷動作時發送輸出 <sup>。</sup><br>(電晶體OFF) *2 |
| 5                                                                                                    | 警報輸出(+)、(-             | - )     | 當超過各種警報檢出值所設定的值時<br>發送輸出。<br>(電晶體OFF) *2 |
| 6                                                                                                    | 溫度輸出(+)、(-             | - )     | 當超過溫度檢出值所設定的值時發送<br>輸出。<br>(電晶體OFF) *2   |
| 7                                                                                                    | 外部遮斷訊號輸入(+             | )、( — ) | 可根據外部傳來的輸入訊號執行遮斷<br>動作。                  |
| 8                                                                                                    | 7段LED(紅)               |         | 顯示測量值或設定值。                               |
|                                                                                                    |                        | V       | 輸入電壓顯示時亮燈。                               |
|                                                                                                    |                        | A       | 輸出電流顯示時亮燈。<br>峰值電流顯示時閃燈。                 |
| ٩                                                                                                    | 單位指示LED                | kh      | 運行時間累計顯示時亮燈。                             |
| 3                                                                                                    | (橘)                    | °C      | 溫度顯示時亮燈。                                 |
|                                                                                                    |                        | S       | 設定程序時間時亮燈。                               |
|                                                                                                    |                        | 1~4     | 進行與各分支輸出相關的顯示時亮燈<br>或閃燈。 * 3             |
| (10)                                                                                                    | MODE鍵                  |         | 用於切換顯示的參數或重置峰值保持<br>電流值 <sup>。</sup>     |
| (1)                                                                                                    | UP鍵                    |         | 用於移至各種設定模式或提高設定值。                        |
| (12)                                                                                                    | DOWN鍵                  |         | 用於移至各種設定模式或降低設定值。                        |
| (13)                                                                                                    | RST(重置鍵)               |         | 用於連接正在進行遮斷動作的分支<br>輸出。 *4                |
| 14)                                                                                                    | 通訊端子(RD)、(SD)、<br>(SG) |         | <br>連接通訊線(RS-232C方式)。 *5                 |
| *1.顯示方法的詳細資訊,請參閱 <b>第11頁</b> 。<br>*2.以獨立的迴路構成,無論同步型及訊號源型皆可適用。<br>*3.除了電流顯示以外,其餘1~4的顯示熄滅。<br>*4.按住3秒以上啟用。<br>*5.S8M-CP04型除外。 |                        |         |                                          |

## 特性資料

#### ●降額曲線

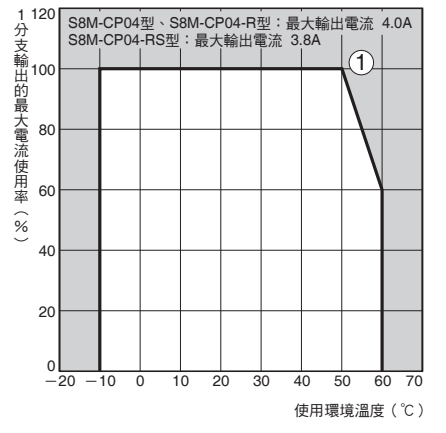

何謂S8M型的降額曲線

由通常狀態下流動之1分支輸出的最大電流值所限制的 可使用之環境溫度。

註1. 在少數情況下可能引起內部零組件劣化、損壞。請勿在超過降額範圍的狀態(降額曲線①的部分)下使用。 2. 如果降額發生問題,請使用強制空氣冷卻。

#### ●異常電流遮斷特性

#### 標準檢出

#### S8M-CP04型/S8M-CP04-R型

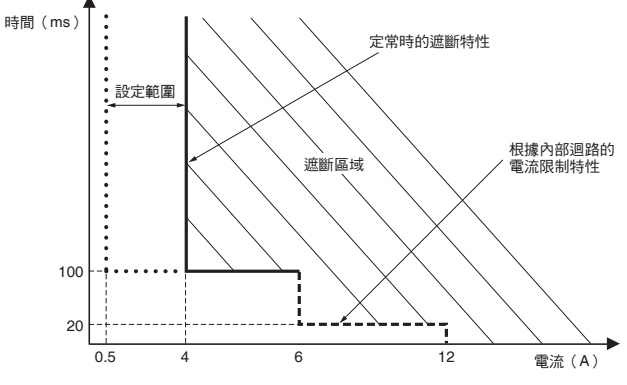

S8M-CP04-RS型

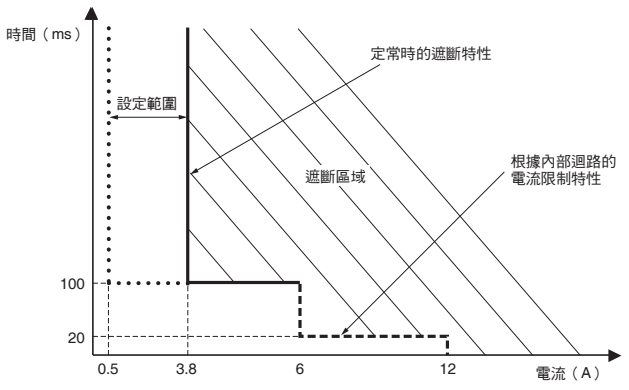

#### 瞬時檢出

#### S8M-CP04型/S8M-CP04-R型

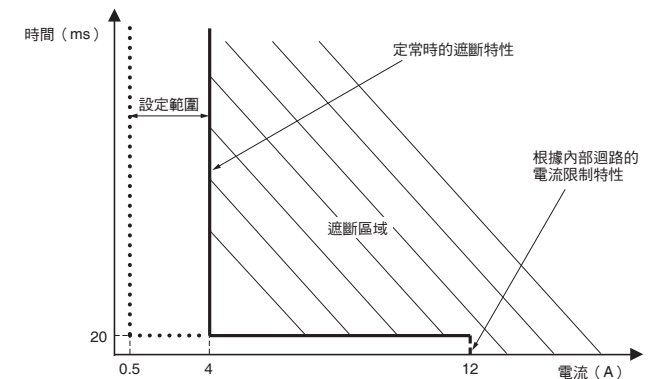

#### S8M-CP04-RS型

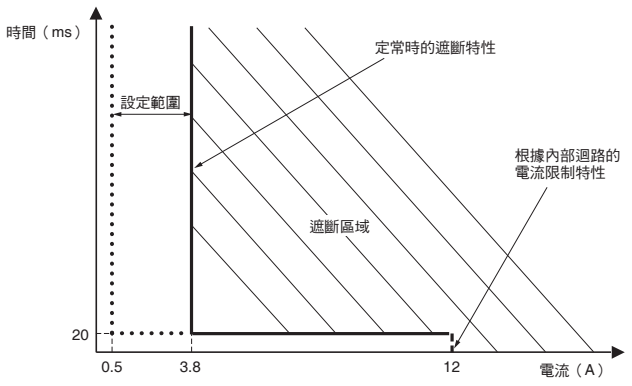

#### ●安裝狀態

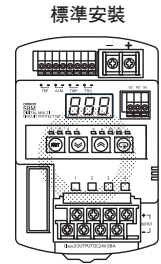

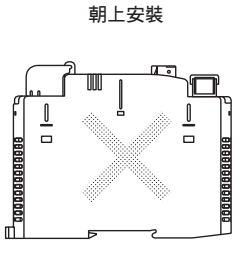

註1. 散熱性可能因安裝狀態而惡化,在少數情況下可能導致內部零組件劣化、損壞。請勿使用非標準安裝的安裝方式。 2. 安裝時,为提升機器的長期可費性,請去公注音散熱。

2. 安裝時,為提升機器的長期可靠性,請充分注意散熱。
 3. 本產品採自然對流方式,安裝時請留意讓本體周圍的空氣對流。

## S8M

## 功能

#### ●功能總覽

| • 73 (30)(10) 3°E |                     |              |      |
|-------------------|---------------------|--------------|------|
| 各種功能              | 各種警報輸出              | 本體輸出         | 警報指示 |
| 異常電壓遮斷            | TRP輸出:OFF<br>(通常ON) | 遮斷<br>(所有輸出) | A10  |
| 異常電流遮斷            | TRP輸出:OFF<br>(通常ON) | 遮斷<br>(對應輸出) | A11  |
| 過電壓警報             | ALM輸出:OFF<br>(通常ON) | ON           | A20  |
| 電壓不足警報            | ALM輸出:OFF<br>(通常ON) | ON           | A21  |
| 過電流警報             | ALM輸出:OFF<br>(通常ON) | ON           | A22  |
| 運行時間累計警報          | ALM輸出:OFF<br>(通常ON) | ON           | A23  |
| 溫度輸出              | TMP輸出:OFF<br>(通常ON) | ON           | A30  |

#### ●遮斷相關功能

| 功能                                             | 動作                                                                                                    |
|------------------------------------------------|----------------------------------------------------------------------------------------------------|
| 異常電壓遮斷功能<br>(參閱 <b>圖表(1)</b> )<br>*1 丶 *2 丶 *3 | 此功能係監視輸入電壓,若達到檢出電壓時,強制遮斷所有的分支迴路。<br>並透過警報指示/異常遮斷輸出(TRP)報知該狀態。<br>警報指示會交互顯示電壓值與警報「A10」。電壓是在一次側(輸入端子側)測量而得。<br>檢出電壓:28.8V(固定)                                                                                                    |
| 異常電流遮斷功能<br>(參閱 <b>圖表(2)</b> )<br>*1丶*2        | 此功能係監視輸出電流,若達到預設的電流值時,強制遮斷發生異常的分支迴路。<br>並透過警報指示/異常遮斷輸出(TRP)報知該狀態。<br>警報指示會交互顯示電流值與警報「A11」。<br>異常電流檢出電流值設定範圍:0.5~4.0A(S8M-CP04-RS型為0.5~0.38A)(0.1A單位)<br>遮斷類別可選擇2種判定類別。<br>標準檢出:於100ms以內遮斷(當超過設定值的電流持續流通80ms以上時,識別為異常電流後,於20ms以內遮斷)<br>瞬時檢出:於20ms以內遮斷(當超過設定值的電流持續流通10ms以上時,識別為異常電流後,於10ms以內遮斷)<br>(設定方法參閱 <b>第12頁</b> ) |
| 利用外部訊號的遮斷功能<br>*1                              | <ul> <li>藉由對外部輸入(外部遮斷訊號輸入(TRG端子))進行電壓輸入,可使輸出強制遮斷。</li> <li>如已設定關機程序,則依照關機程序進行遮斷。</li> <li>(※關機程序→參閱第12頁)</li> <li>外部輸入訊號寬幅:10ms以上</li> <li>遮斷輸入有效/無效設定:有效</li> <li>輸入訊號位準:H位準 DC19.2~30V</li> <li>L位準 DC0~2.5V</li> <li>此外,亦可透過通訊進行遮斷。(僅S8M-CP04-R/RS型)</li> <li>透過通訊進行遮斷的方法,請參閱「S8M型使用手冊」。</li> </ul>                 |

註. 遮斷的電流特性有標準檢出與瞬時檢出2種。請選擇所需的遮斷電流特性進行設定。

\*1.由於是以半導體繼電器進行遮斷,故無電性絕緣。 \*2.斷電復歸時會維持輸出OFF狀態,警報指示/警報輸出皆不復歸。

如要復歸,必須執行重置處理。(詳細資訊請參閱第14頁的「●警報功能一覽」。)

\*3. 電壓檢出功能係監視電源輸入端子部的電壓。如要確認正確的輸出電壓,請測量分支輸出端子的電壓。

#### 圖表(1)(動作示意圖)

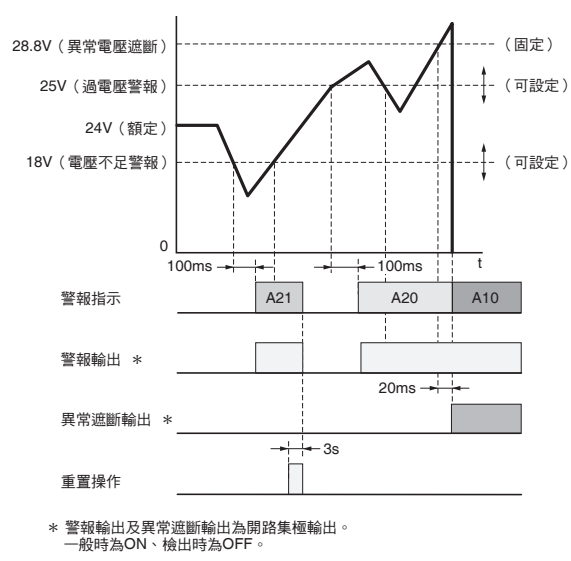

#### 圖表(2)(動作示意圖)

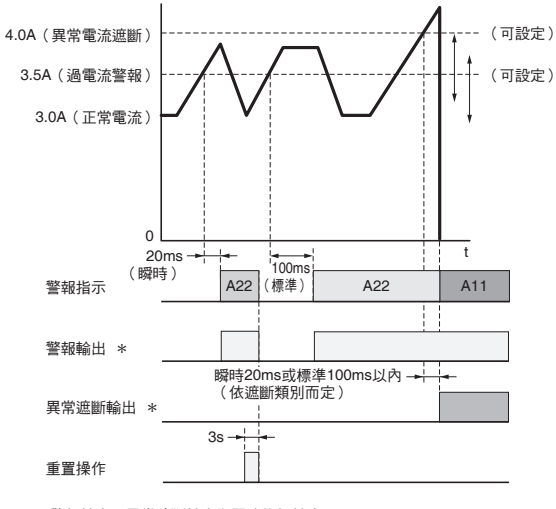

\* 警報輸出及異常遮斷輸出為開路集極輸出。 一般時為ON、檢出時為OFF。

#### ●警報相關功能

| 功能                                         | 動作                                                                                                    |
|--------------------------------------------|----------------------------------------------------------------------------------------------------|
| 過電壓警報功能<br>(參閱 <b>圖表 (1)</b> )<br>*1 、 * 2 | 監視電壓,若電壓高於預設電壓值的情形持續100ms以上時,以警報指示/輸出(ALM)報知。警報指示會交互顯示電壓值與<br>「A20」。電壓是在一次側(輸入端子側)測量而得。<br>過電壓警報值設定範圍:20.0~28.8V(0.1V單位)<br>(設定方法參閱 <b>第12頁</b> )                                                                                     |
| 過電流警報功能<br>(參閱 <b>圖表 (2)</b> )<br>*1       | 監視各分支輸出的電流,當電流值達到預設值時,以警報指示/輸出(ALM)報知。<br>警報指示會交互顯示電流值與「A22」。<br>過電流警報值設定範圍:0.5~4.0A(S8M-CP04-RS型為0.5~0.38A)(0.1A單位)<br>此外,過電流狀態可選擇2種判定類別。<br>標準檢出:超過設定值的電流持續流通80ms以上時,輸出警報<br>瞬時檢出:超過設定值的電流持續流通10ms以上時,輸出警報<br>(設定方法參閱 <b>第12頁</b> ) |
| 電壓不足警報功能<br>(參閱 <b>圖表 (1)</b> )<br>*1 ∖ *2 | 監視電壓,當電壓低於預設電壓值的情形持續80ms以上時,以警報指示/輸出(ALM)報知。警報指示會交互顯示電壓值與<br>「A21」。電壓是在一次側(輸入端子側)測量而得。<br>電壓不足警報值設定範圍:18.0~26.4V(0.1V單位)<br>(設定方法參閱 <b>第12頁</b> )                                                                                     |
| 運行時間累計警報<br>(參閱 <b>圖表 (3)</b> )<br>*1      | 累計電源開啟時間 (S8M型運行時間累計),當達到預設的設定時間時,以警報指示/輸出 (ALM)報知。警報指示會交互顯示<br>運行時間累計與「A23」。<br>可顯示範圍:0.0~99.9kh (0.1kh單位)<br>運行時間累計設定範圍:0.0~99.9kh (0.1kh單位)<br>(設定方法參閱 <b>第12頁</b> )                                                               |
| 溫度輸出<br>(參閱 <b>圖表 (4)</b> )<br>*1          | 藉由溫度感測器(內置)監視本體內部的溫度,當溫度超過預設值的狀態持續1s以上時,以警報指示/溫度輸出(TMP)報知。<br>警報指示會交互顯示溫度與「A30」。該溫度輸出可用來控制抑制控制盤升溫用的冷卻風扇等。<br>※當警報指示/溫度輸出低於溫度設定值時,即自動解除警報。<br>可顯示範圍:-10~+100℃(1℃單位)<br>溫度設定範圍:+25~+80℃(1℃單位)<br>(設定方法參閱 <b>第12頁</b> )                  |

\*1. 在警報功能下,分支輸出不會被遮斷。 \*2. 電壓檢出功能係監視電源輸入端子部的電壓。如要確認正確的輸出電壓,請測量分支輸出端子的電壓。

#### 圖表(3)(動作示意圖)

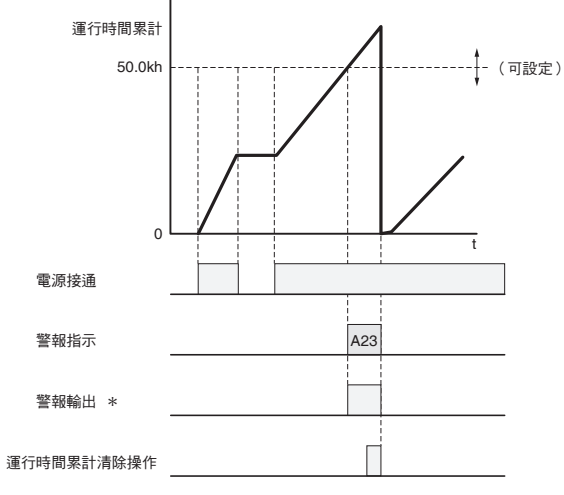

\* 警報輸出為開路集極輸出。一般時為ON、檢出時為OFF。

#### 圖表(4)(動作示意圖)

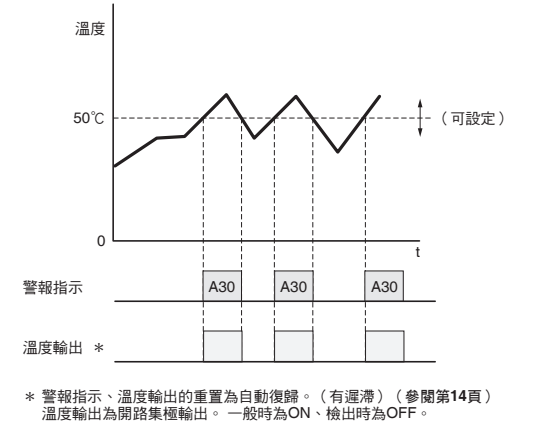

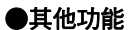

| 功能                          | 動作                                                                                                    |
|-----------------------------|----------------------------------------------------------------------------------------------------|
| 啟動程序<br>(參閱 <b>圖表 (5)</b> ) | 可個別設定分支輸出(1~4)的連接時序,刻意錯開負載裝置的連接時序。<br>利用時間差使負載起動,有助於使負載穩定動作。<br>此外,藉由抑制總突波電流,可將電源容量最佳化。<br>可設定範圍:0.0~99.9s(0.1s單位) *<br>(設定方法參閱 <b>第12頁</b> ) |
| 關機程序<br>(參閱 <b>圖表 (6)</b> ) | 可個別設定分支輸出(1~4)的遮斷時序,利用外部遮斷訊號輸入,刻意錯開負載裝置的停止時序,或使負載裝置緊急停止。<br>可設定範圍:0.0~99.9s(0.1s單位) *<br>(設定方法參閱 <b>第12頁</b> )                                |
| 啟動過濾                        | 負載容量及集總負載等會於初始流入較大突波電流者,配備有不使異常電流遮斷功<br>能及過電流警報功能作用的過濾功能。<br>於其後的過載檢出時使異常電流遮斷功能作用。<br>(註:過濾時間固定為70ms。)                                        |

\*程序功能在單品的4個分支輸出之間保證運作。使用複數台S8M型時,各個S8M型之間的時間無法取得同步。

#### 圖表(5)(動作示意圖)

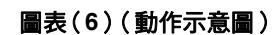

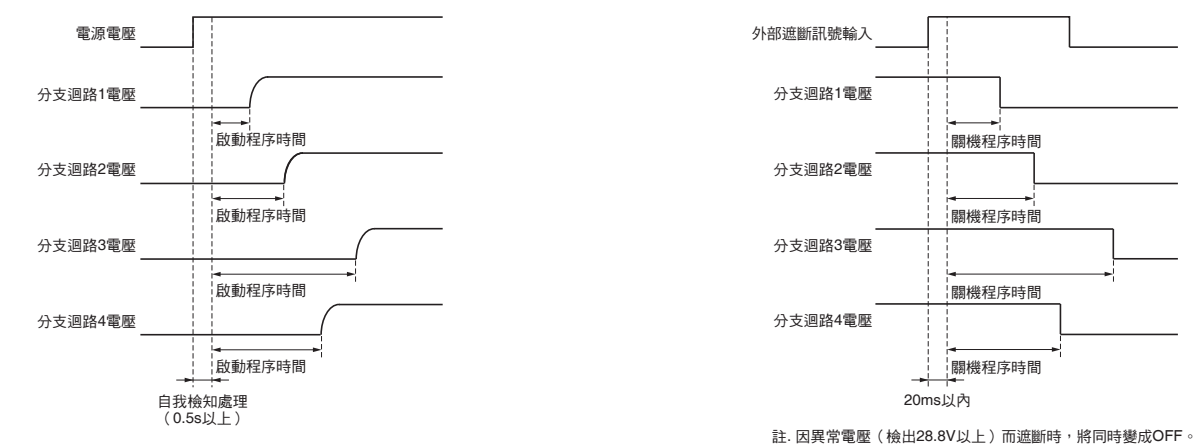

■各模式下的按鍵操作與顯示畫面轉換

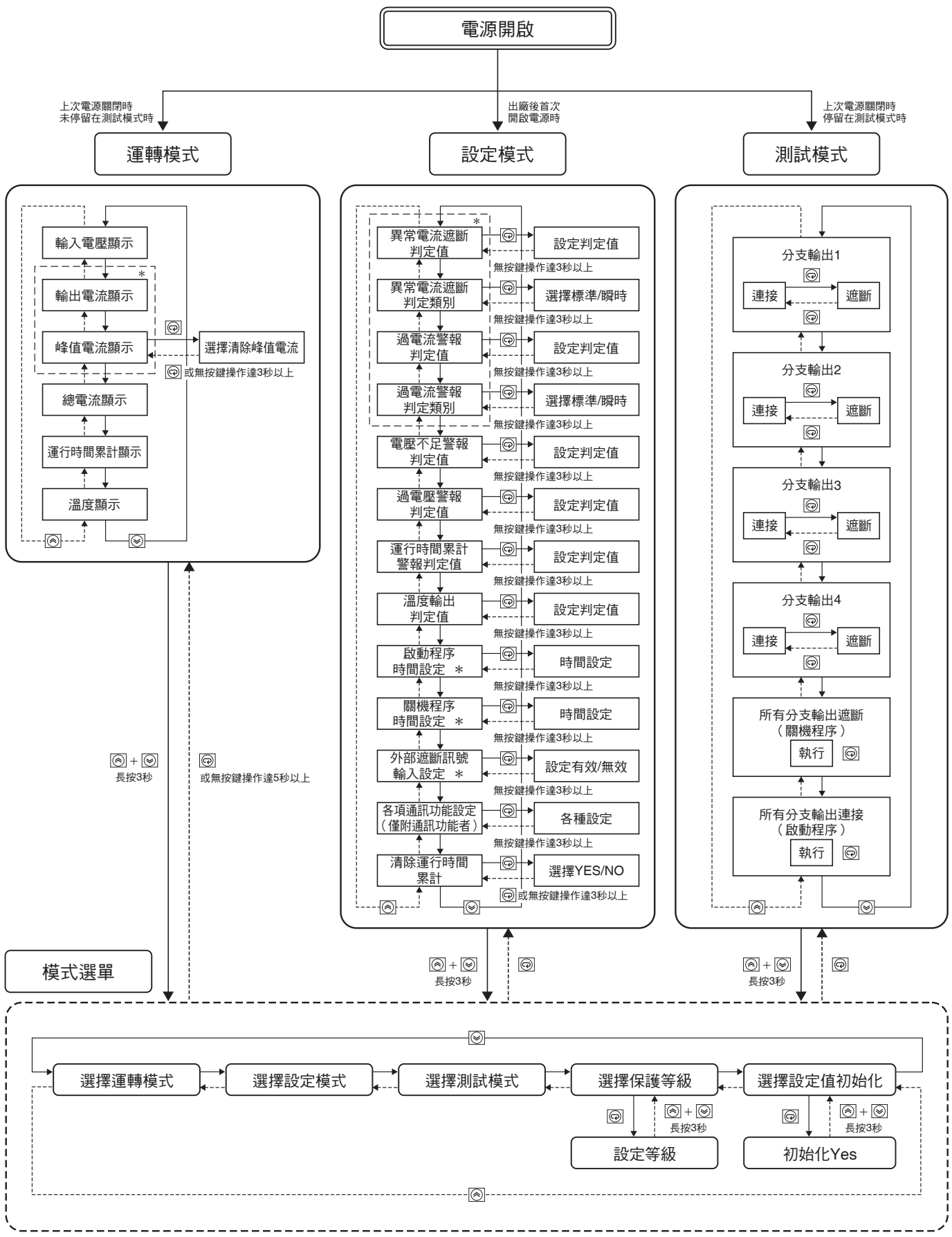

\* 依序顯示分支輸出1~4。上記轉换圖省略。

#### ■各模式說明

S8M型中包含運轉模式、設定模式及測試模式。

| 運轉模式 | 用於進行一般運轉             |
|------|----------------------|
| 設定模式 | 用於設定、變更S8M型的各種參數     |
| 測試模式 | 用於進行連接於S8M型的裝置之動作確認等 |

註. 進行產品的細部設定操作時,請詳閱「S8M型使用手冊」後再行設定。

#### ●出廠時的初始設定步驟

S8M型的各種模式轉換圖顯示如下。

S8M型出廠後,第一次開啟電源時預設為設定模式。

在設定模式下進行各種參數的初始設定後,請依序移至測試模式、 運轉模式。

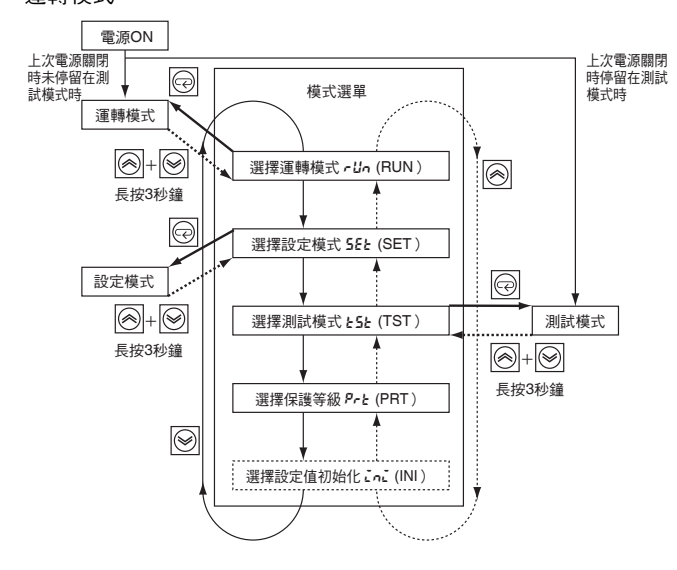

#### ●模式選單

可利用向上鍵和向下鍵選擇下述各種模式。

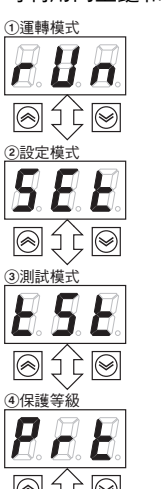

顯示各分支輸出的電流值及輸入電壓等各種資訊。 初始設定或設備調整結束後,請務必以此模式運轉。

用於設定各項參數。 出廠時預設執行此模式。

用於將分支輪出強制ON/OFF。 可確認分支輸出單獨或所有輸出同時的連接、遮斷動作。 出廠時輸出設為OFF狀態,因此請將此模式所使用的分支輸出設定成ON。

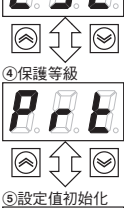

對各項參數的讀取或設定設下限制。 有0、1、2三種等級,出廠時設定為等級1。 有關各等級所能設定的項目,請參閱S8M型使用手冊。

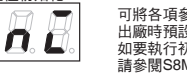

可將各項參數回復成出廠預設值。 出廠時預設為保護等級1,在模式選單中不會顯示此項。 如要執行初始化,必須在保護等級0下進行。 請參聞SM型使用手冊。

#### ●運轉模式

用於進行一般運轉。開啟電源後,若上次關機時停留在運轉模式或 設定模式,將以運轉模式起動,各分支迴路開始連接。可藉由操作 向上/向下鍵( </>
()
()
()
()
()
()
()
()
()
()
()
()
()
()
()
()
()
()
()
()
()
()
()
()
()
()
()
()
()
()
()
()
()
()
()
()
()
()
()
()
()
()
()
()
()
()
()
()
()
()
()
()
()
()
()
()
()
()
()
()
()
()
()
()
()
()
()
()
()
()
()
()
()
()
()
()
()
()
()
()
()
()
()
()
()
()
()
()
()
()
()
()
()
()
()
()
()
()
()
()
()
()
()
()
()
()
()
()
()
()
()
()
()
()
()
()
()
()
()
()
()
()
()
()
()
()
()
()
()
()
()
()
()
()
()
()
()
()
()
()
()
()
()
()
()
()
()
()
()
()
()
()
()
()
()
()
()
()
()
()
()
()
()
()
()
()
()
()
()
()
()
()
()
()
()
()
()
()
()
()
()
()
()
()
()
()
()
()
()
()
()
()
()
()
()
()
()
()
()
()
()
()
() 等的監視畫面。

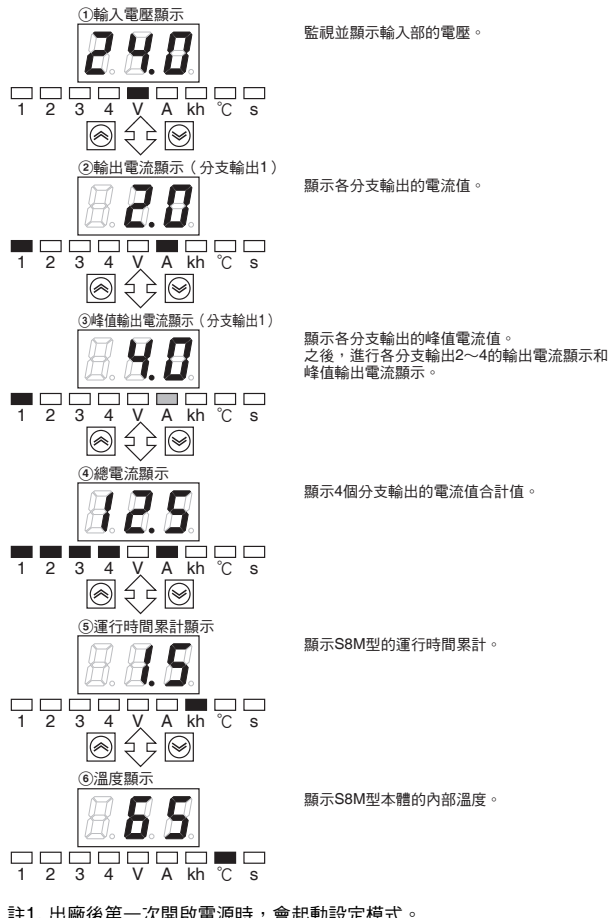

- 註1. 出廠後第一次開啟電源時,會起動設定模式。 2. 在運轉模式下無法變更設定值。如要變更設定值,請在設定模式中進行。

  - 如已設定啟動程序,將依照設定按時間差開始進行連接。
     轉移到運轉模式後,各分支輸出的狀態(ONOFF)將維持轉移前的模式 狀態。在測試模式中進行各分支輸出的動作確認後,請將各分支輸出回復 到ON狀態,然後轉移到運轉模式。
- 5. 電壓檢出功能係監視電源輸入端子部的電壓。如要確認正確的輸出電壓,請 測量分支輸出端子的電壓。

#### 動作指示LED

動作指示LED代表各分支輸出狀態,顯示如下。

| 亮綠燈 | 表示正常連接狀態                 |
|-----|--------------------------|
| 閃綠燈 | 在啟動程序下的連接待機狀態            |
| 亮紅燈 | 因異常而遮斷的狀態                |
| 閃紅燈 | 利用Class2規格的雙重保護迴路進行遮斷的狀態 |
| 熄滅  | 藉由強制操作而成為遮斷狀態或動作停止狀態     |

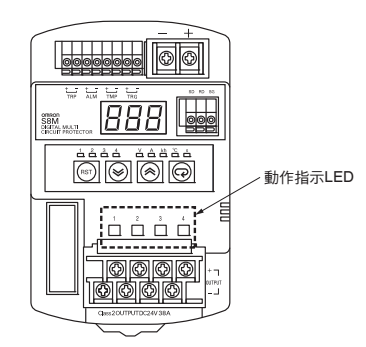

#### 清除峰值輸出電流的顯示

可清除峰值電流顯示。請在運轉模式中選取所要清除的峰值輸出 電流,並執行下述操作。

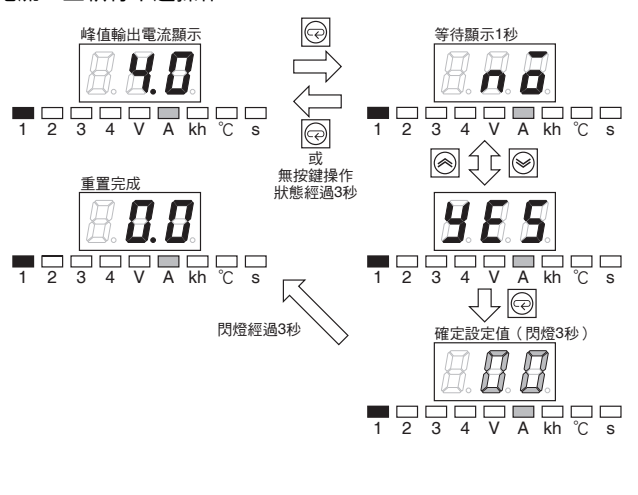

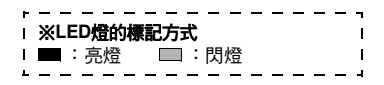

#### ●設定模式

用於設定各種參數在運轉狀態下,可讀取各種設定或變更設定值。 依照下述的轉換方式,可選擇各種參數項目。

| <u>異常電流遮斷判定値</u><br>C-v                                     | 設定遮斷各分支輸出的電流值<br>設定範圍為0.5~4.0A(S8M-CP04-RS型為0.5~3.8A)<br>若超過此處設定的值即遮斷分支輸出。 |  |  |  |
|-------------------------------------------------------------|----------------------------------------------------------------------------|--|--|--|
| 異常電流遮斷判定類別(*1)<br>C-T                                       | 檢測及設定遮斷各分支輸出的電流值<br>標準檢出/與時檢出                                              |  |  |  |
|                                                             | 設定發出各分支輸出警報的電流值<br>設定範圍為0.5~4.0A(S8M-CP04-RS型為0.5~3.8A)<br>若超過此處設定的值即發出警報。 |  |  |  |
| <ul> <li>過電流警報判定類別(*1)</li> <li>A-T</li> <li>A-T</li> </ul> | 檢測及設定遮斷各分支輸出的電流值<br>標準檢出/瞬時檢出                                              |  |  |  |
|                                                             | 每個分支輸出的設定                                                                  |  |  |  |
| 電壓不足警報<br>V-U                                               | 設定發出警報的電壓下降檢出值<br>設定範圍為18.0~26.4V<br>若低於此處設定的值即發出警報。                       |  |  |  |
| $\boxtimes$                                                 |                                                                            |  |  |  |
| 過電壓警報<br>V-0                                                | 設定發出警報的電壓上升檢出值<br>設定範圍為20.0~28.8V<br>若超過此處設定的值即發出警報。                       |  |  |  |
|                                                             | 設定發出警報的運行時間累計<br>設定範圍為0.0~99.9kh<br>若超過此處設定的值即發出警報。<br>若設定為「0.0」則警報無效。     |  |  |  |
|                                                             | 設定發出訊號的溫度<br>設定範圍為25~80℃<br>若超過此處設定的值即發出訊號。                                |  |  |  |
| 啟動程序(*1)<br>UPS <b>日。月。5</b> 。                              | 設定各分支輸出的啟動程序有效/無效及<br>時間<br>時間設定範圍為0.0~99.9秒                               |  |  |  |
| ● 至 ● 重複每個分支輸出的設定                                           |                                                                            |  |  |  |
| 關機程序(*1)<br>DWS <b>日</b> 。日。 <b>5</b> 。                     | 設定各分支輸出的啟動程序有效/無效及<br>時間<br>時間設定範圍為0.0~99.9秒                               |  |  |  |
|                                                             | 個分支輸出的設定                                                                   |  |  |  |

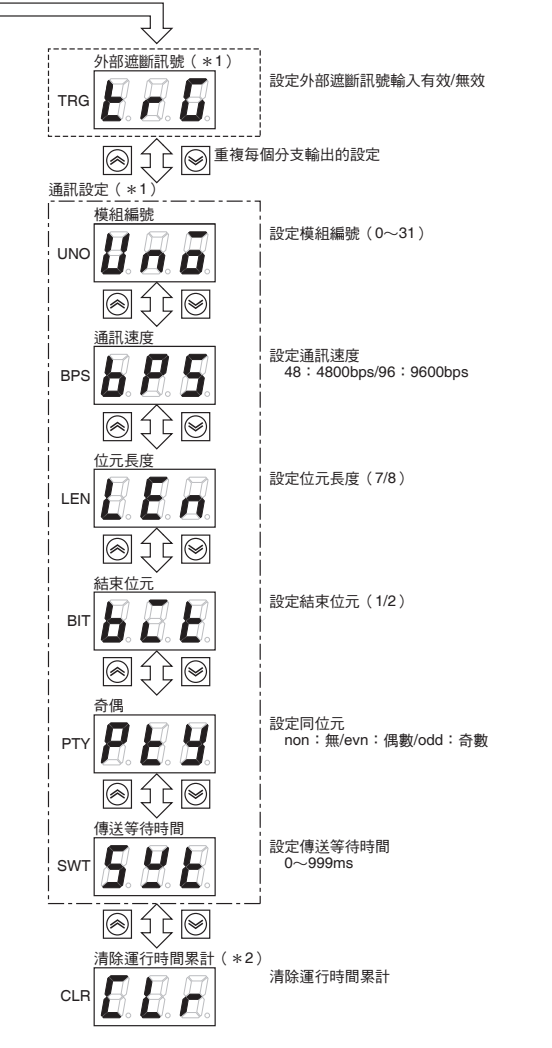

註1. 若保護等級為2時,無法變更參數。

2. 出廠後等一次開設電源時,會起動設定模式。 3. 進行產品的細部設定操作時,請詳閱「S8M型使用手冊」後再行設定。

\*1. 保護等級為1或2時不會顯示此項。

\*2. 保護等級為2時不會顯示此項。

## 清除運行時間累計

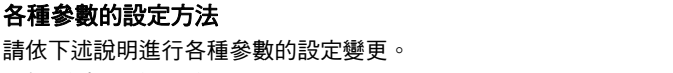

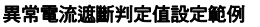

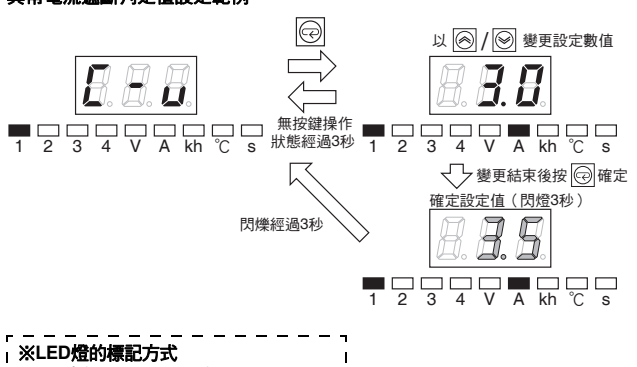

■:亮燈 ■:閃燈

可清除運行時間累計。請在運轉模式中選取所要清除的運行時間 累計顯示,並執行下述操作。

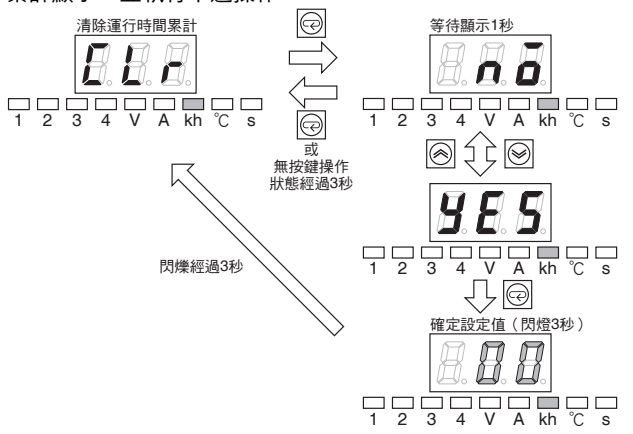

#### ●測試模式

透過分支輸出的個別ON/OFF操作或所有輸出一次ON/OFF操作,可確認裝置啟動時的動作。

所使用的分支輸出在測試模式中設定為連接狀態。

此外,透過在所有輸出一次ON/OFF的操作,可確認啟動程序/關機程序的動作。

#### 1. 每個分支輸出的ON/OFF操作方法

移至測試模式後會出現如下畫面,可利用向上鍵/向下鍵 ( </>
/>
/>
)選擇各分支輸出編號。請確認模式顯示部的編號,並對應於
所欲使用的分支輸出編號將輸出設為ON。

分支輸出的連接/遮斷(ON/OFF)狀態可透過動作指示LED確認。 如為正常連接(ON)即亮綠燈。

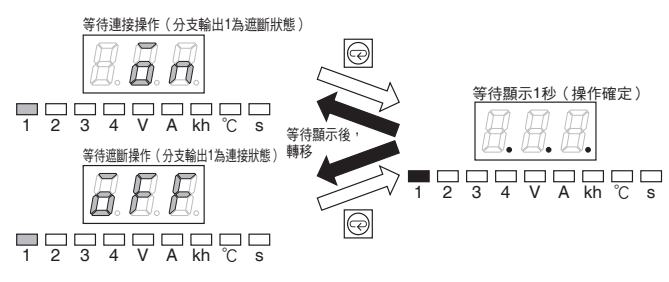

#### 2. 所有輸出的ON/OFF操作方法

可利用向上鍵/向下鍵( (),選擇使所有分支輸出編號閃爍。以ON或OFF的方式顯示,可利用模式鍵確定其操作。

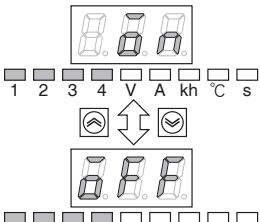

於此狀態按下模式鍵 <<p>於此狀態按下模式鍵 
即連接所有的分支輸出。
請由動作指示LED確認所有的分支輸出燈號皆亮線燈。

於此狀態按下模式鍵 <<p>一即遮斷所有的分支輸出。 請由動作指示LED確認所有的分支輸出燈號皆熄滅。

註. 只有當保護等級設定為0或1時才能轉移至測試模式。若保護等級為2,則無 法轉移至測試模式。

| г |            | т  |
|---|------------|----|
| L | ※LED燈的標記方式 | 1  |
| L | ■:亮燈 ■:閃燈  | I. |
| L |            |    |

#### ●選擇保護等級

設定保護等級,可防止一般運轉時的誤操作。 可透過3階段限制讀取參數或進行設定值的變更操作。

| 保護等級 | 假定對象      | 可執行的操作       |
|------|-----------|--------------|
| 0    | 設備設計者、製造者 | 可讀取、變更所有設定值。 |
| 1    | 設備維護者     | 可讀取、變更部分設定值。 |
| 2    | 現場操作人員    | 可讀取設定值但無法變更。 |

請在模式選單中選擇保護等級「PRT」,並執行下述操作。(圖中 顯示變更為保護等級「0」的範例。)

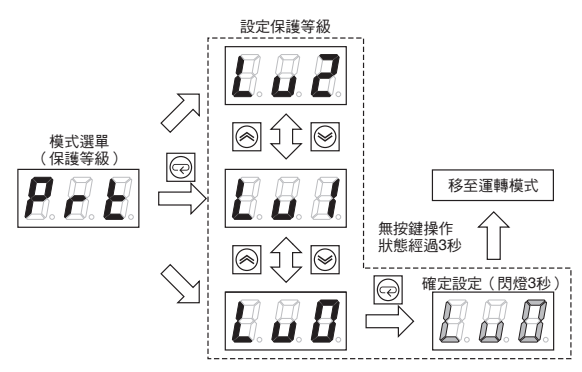

#### ●設定值初始化

可將本體的設定參數全部回復成初始值(出廠預設值)。 請將保護等級設定成「0」後,移至模式選單。本產品已新增設定 值初始化「INI」選單,請選擇該選單並執行下述操作。

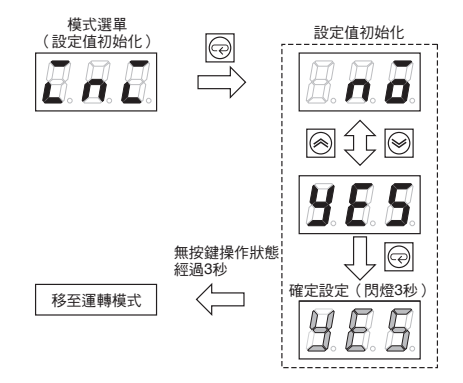

註1. 在保護等級1、2下,模式選單中不會顯示此項設定。

出廠時設定為保護等級1。 2. 初始值(出廠預設值)狀態

- ·動作模式變更為設定模式
- 各參數變更為初始值
- ・分支輸出變更為全數非連接狀態
- ・保護等級變更為1

## ●警報功能一覽

| 警報指示 | 內容       | 各種警報輸出              | 本體輸出 | 復歸方式                                                                                                    |
|------|----------|---------------------|------|----------------------------------------------------------------------------------------------------|
| A10  | 異常電壓遮斷   | TRP輸出:OFF<br>(通常ON) | 遮斷   | 排除異常原因後,按下正面的重置鍵( <>>>>>>>>>>>>>>>>>>>>>>>>>>>>>>>>>>>>                                                              |
|      |          |                     |      | 註1. 輸出遮斷經過15s後,將成為可重置狀態。<br>2. 如為斷電復歸,將不會解除遮斷、警報狀態。                                                                  |
| A11  | 異常電流遮斷   | TRP輸出:OFF<br>(一般ON) | 遮斷   | 排除異常原因後,按下正面的重置鍵() ② ) 3s以上,或透過通訊功能(僅S8M-CP04-R/<br>RS型)進行重置操作,以進行復歸。<br>復歸後需重新開機。                                   |
|      |          |                     |      | 註1. 輸出遮斷經過15s後,將成為可重置狀態。<br>2. 如為斷電復歸,將不會解除遮斷、警報狀態。                                                                  |
|      |          |                     |      | 排除異常原因後,按下正面的重置鍵()) 3s以上,或透過通訊功能(僅S8M-CP04-R/<br>RS型)進行重置操作,以進行復歸。<br>得醫後返回運轉模式。                                     |
| A20  | 過電壓警報    | (一般ON)              | ON   | <ul> <li>註1. 若警報輸出經過15s後電壓為(設定值-0.3V)以下,且該狀態持續500ms以上,將成為可重置狀態。</li> <li>2. 只要斷電復歸,使警報輸出條件的狀態解除,警報狀態便會解除。</li> </ul> |
| A21  | 電壓不足警報   | ALM輸出:OFF           | ON   | 排除異常原因後,按下正面的重置鍵 ( ) 3s以上,或透過通訊功能 (僅S8M-CP04-R/<br>RS型)進行重置操作,以進行復歸。<br>復歸後返回運轉模式。                                   |
|      |          |                     |      | 註1. 若警報輸出經過15s後電壓為(設定值+0.3V)以上,且該狀態持續500ms以上,將成為可重置狀態。<br>2. 只要斷電復歸,使警報輸出條件的狀態解除,警報狀態便會解除。                           |
| A22  | 過電流警報    | ALM輸出:OFF<br>(一般ON) | ON   | 排除異常原因後,按下正面的重置鍵( <>>>>>>>>>>>>>>>>>>>>>>>>>>>>>>>>>>>>                                                              |
|      |          |                     |      | 註1. 若警報輸出經過15s後電流值低於設定值,且該狀態持續500ms以上,將成為可重置狀態。<br>2. 只要斷電復歸,使警報輸出條件的狀態解除,警報狀態便會解除。                                  |
|      |          |                     |      | 請以設定模式進行清除運行時間累計的操作。<br>設定模式選單中會顯示運行時間累計清除選單(CLR),按下模式鍵()後會顯示                                                        |
| A23  | 運行時間累計警報 | ALM輸出:OFF<br>(一般ON) | ON   | 「YES」/「NO」。在顯示「YES」的狀態下再按一次模式鍵([199]),即可消除運行時間<br>累計。                                                                |
|      |          |                     |      | 註. 如設定為保護等級 2,設定模式選單中將不會顯示運行時間累計清除選單(CLR)。請於<br>保護模式選單中將保護等級設定成1或是0後,再進行清除運行時間累計的操作。                                 |
| A30  | 溫度輸出     | TMP輸出:OFF<br>(一般ON) | ON   | 若溫度降至低於設定值-3℃以下,且該狀態持續5s以上時,警報指示與溫度輸出將自動<br>復歸。                                                                      |

註. 同時發生複數個警報時,將顯示優先程度較高者。 優先順位:①A10、②A11、③A20、④A21、⑤A22、⑥A23、⑦A30

#### ●各種警報的顯示方法

本體會依照設定模式中所設定的參數,進行警報指示。警報指示係 於本體交互顯示警報編號與檢出值。

#### 例:分支輸出4被異常電流遮斷時

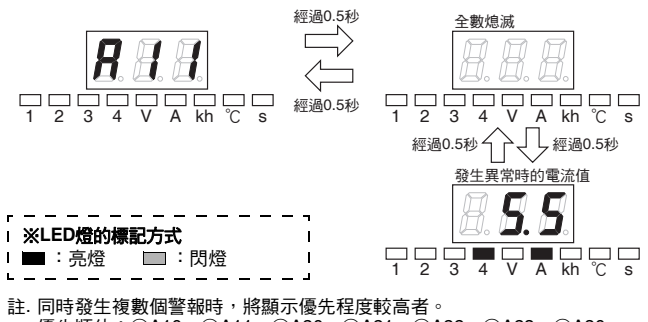

優先順位:①A10、②A11、③A20、④A21、⑤A22、⑥A23、⑦A30

#### ●從各種警報重置(復歸)的方法

發出各種警報時,請排除警報的原因後,按住本體的重置鍵() 🗐 ) 3秒以上。畫面成為如下顯示,即可從警報狀態進行重置(復歸)。 註. 只有溫度輸出會在低於警報設定值時自動從警報狀態重置(復歸)。

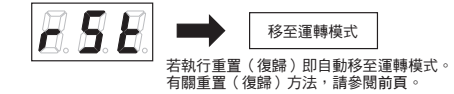

#### ●通訊功能(僅S8M-CP04-R/CP04-RS型)

本機內置有RS-232C連接埠,不但可使用專用的支援工具進行參 數設定或監視、分支迴路的遮斷操作與重置操作<sup>,</sup>亦可透過網路進 行遠端監視、遠端操作。

| 種類     | RS-232C        |
|--------|----------------|
| 通訊方式   | 半雙工            |
| 同步方式   | 非同步方式          |
| 通訊速度   | 4800 \ 9600bps |
| 傳送代碼   | ASC II         |
| 資料位元長度 | 7、8位元          |
| 結束位元長度 | 1、2位元          |
| 誤檢出    | 垂直同位及BCC       |
| 同位元檢查  | 無、偶數、奇數        |
| 通訊協定   | CompoWay/F     |

#### ●支援工具(僅S8M-CP04-R/CP04-RS型)

附通訊規格機種專用的設定、監視工具。可進行參數設定、運作狀 況監視及參數的檔案管理。

#### 〈支援軟體功能一覽〉

- ・寫入/讀取各參數設定值
- ·監視目前值
- ·狀態監視(遮斷狀態、正常/異常)

支援OS:Windows 2000/XP

支援工具可至以下網址下載。

http://www.omron.com.tw

#### (單位:mm)

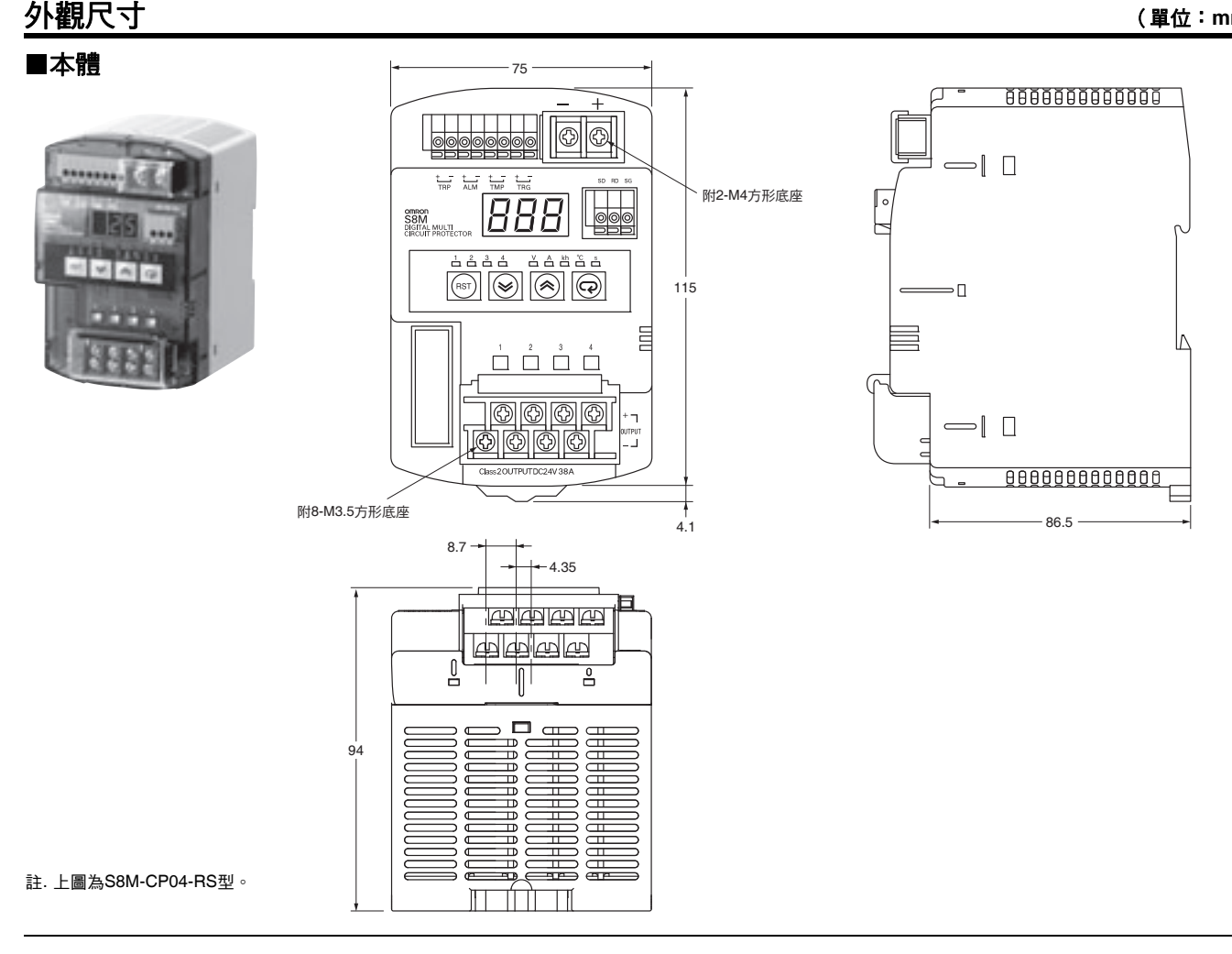

## ■軌道安裝用選購品

#### ●安裝軌道(鉛製) PFP-100N型 PFP-50N型

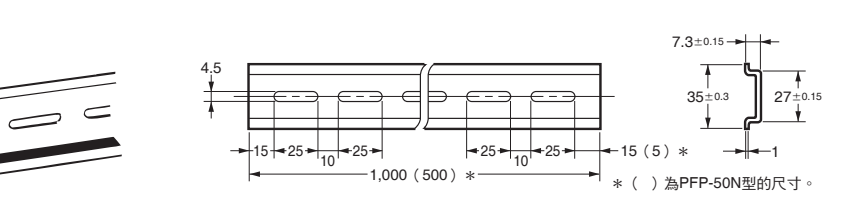

#### ●安裝軌道(鋁製) PFP-100N2型

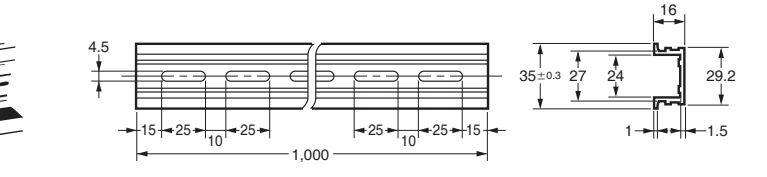

#### ●固定金具(端板) PFP-M型

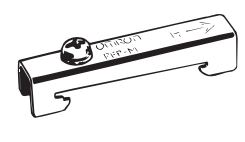

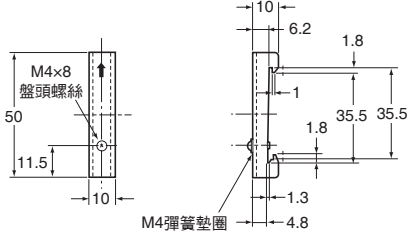

## 正確使用須知

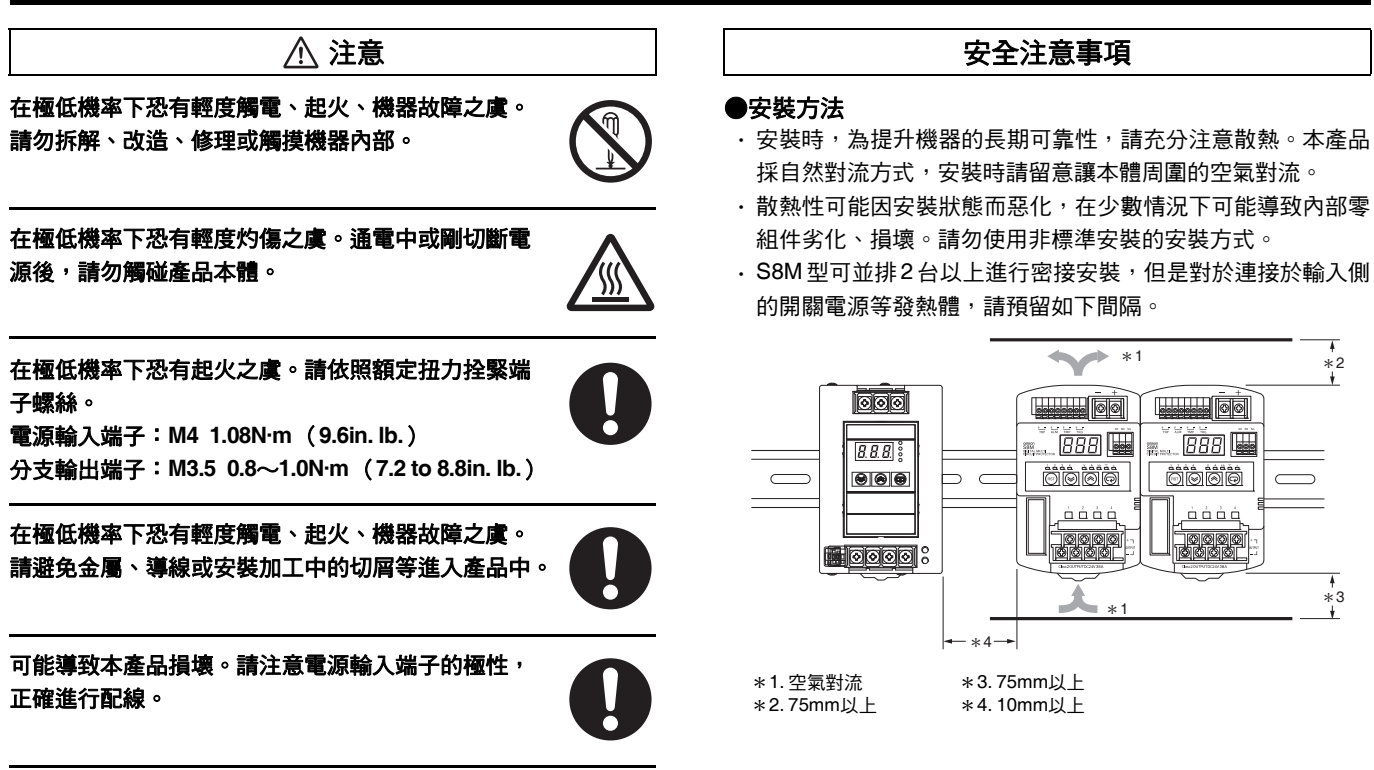

16

#### ●配線

- ·少數情況下可能引起輕度觸電。請於端子台上安裝護蓋後使用。
- ・在極低機率下有輕度起火之虞。連接輸出與輸入端子等時請避 免配線錯誤。
- • 配線材發熱會使內部零組件的溫度上升,可能導致零組件劣化
   或損壞。請依據使用的電流選用合適的線材。此外,為防止配 線材發熱、起火,建議採用下述的配線材、扭力、及電線包覆 剝除長度。

#### 建議使用的線徑

| 項目         | 建議使用的線徑                                       | 線種          | 扭力                                  | 剶除     |
|------------|-----------------------------------------------|-------------|-------------------------------------|--------|
| 電源輸入<br>端子 | AWG14<br>(2.081mm²)×2條                        |             | 1.08N·m<br>( 9.6in.lb. )            | 8~10mm |
| 分支輸出<br>端子 | AWG16~20<br>(1.309~<br>0.517mm²)              | 單線/<br>標準纜線 | 0.8∼1.0N·m<br>(7.2 to<br>8.8in.lb.) | 6~7mm  |
| 其他端子       | AWG18~26<br>(0.823~<br>0.129mm <sup>2</sup> ) |             |                                     | 10mm   |

· 鎖緊端子螺絲時,請勿使用超過100N的力鎖緊端子台。

 通電前請務必取下加工時所覆蓋的襯墊等物品,確認不會妨礙 散熱。

#### ●安裝環境

- ·請勿使用於震動、衝擊激烈的場所。特別是接觸器等裝置會成 為震動源,設置時請盡可能遠離其四周。此外,請將端板 (PFP-M型)安裝於本體的兩端。
- ·安裝時請遠離會發出強烈高頻雜訊或突波的機器。

#### ●使用環境及儲存環境

- ·請儲存於環境溫度-25~+65℃、相對濕度25~90%之處。
- 在少數情況下可能引起內部零組件劣化、損壞。 請勿在超過降額範圍的狀態(降額曲線(參閱第5頁)①的部 分)下使用。
- ・符合UL508Listing與UL60950-1 Recognition的環境溫度 (Surrounding Air Temperature) 為50℃。
- ·請於相對濕度25~85%之處使用。
- 請勿於陽光直射之處使用。
- 請勿於液體、異物或腐蝕性氣體可能進入產品內之處使用。

#### ●輸入電壓

輸入電壓範圍: DC19.2~26.4V

- ·S8M型本體具有異常電壓保護功能,若對其施加DC28.8V以上 的輸入電壓,會遮斷所有的分支輸出。但並非能夠保護負載及 內部不受任何高電壓的影響。請於額定範圍內使用輸入電壓。
- ·對於容易產生反向峰值電動勢的負載,可能會在異常電壓保護 動作下進行遮斷。
- · S8M型為DC輸入機器。請勿對電源輸入端子連接AC電源。

#### ●選用連接於輸入側的電源

- ·根據連接於輸入側的電源模組之過電流保護特性,可能會引起 電壓降低因而進行遮斷。
- ·若電源模組的容量小於負載,可能會因其過電流特性而使得 S8M型無法起動,或是引起電壓降低因而進行遮斷。
- ·請統計流入各連接裝置的最大使用電流,並加上10~12A,作 為選擇電源模組的依據。
- ·若電源模組二次側電壓的上升/下降緩慢,可能會因其過電流 保護特性而使得S8M型無法起動,或是引起電壓降低因而進 行遮斷。

#### ●遮斷性能

- ·異常遮斷時,請務必排除其原因後,再執行重置復歸。
- ·如使用以恆定電力運作的負載,當電源OFF時可能會進行遮斷。
- 最壞情況可能導致內部零組件劣化、損壞,因此請勿過度重複 進行遮斷與復歸。
- .遮斷性能根據使用環境溫度保證運作。請在降額曲線範圍內 (參閱**第5頁**)使用。

#### ●耐電壓測試

- ·S8M型經設計為在電源輸入端子與所有分支輸出端子、所有訊 號輸出端子、所有外部遮斷訊號輸入端子、所有通訊端子相互 之間,能夠耐受AC500V達1分鐘的耐壓測試。
- ·若以測試機的開關突然施加AC500V或遮斷,會產生衝擊電壓, 最壞情況下可能導致產品損壞。請以測試機的旋鈕緩緩變更施 加電壓。
- 為能一次對各個規定的端子施加電壓,請務必使端子間短路。
- ・電源輸入端子與分支輸出端子之間並非絕緣。請勿於輸出入之 間實施耐電壓等的絕緣評估。

#### ●外部遮斷訊號輸入

使用此功能時,請先詳閱「S8M型使用手冊」後再行設定。

#### ●顯示功能

電壓檢出功能係監視電源輸入端子部的電壓。如要確認正確的輸出 電壓,請測量分支輸出端子的電壓。

#### ●連接至備用機器

使用本公司S8T型系列等備用機器時,請注意下列事項。

- ·若於S8M型的輸出側連接備用機器,需考量當通過內部迴路對 其他分支輸出進行備用的同時,會因內部耗損而導致產品劣化、 損壞。如要與備用機器併用,請務必連接於電源輸入側。
- ·若於S8M型的輸入側連接備用機器,會因內部的消耗電力使得 備用時間變得比正常情況短。 如要進行備用,請務必確認備用時間。

#### ●啟動過濾功能

對S8M型的輸出側連接繼電器等以進行ON/OFF控制時,啟動過濾 功能無作用,在少數情況下可能會執行遮斷動作。

#### ●連接S8M型

可如下進行複數台連接。

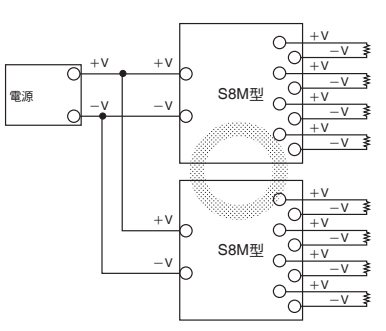

無法對S8M型的輸出側以串聯連接方式連接另一S8M型。

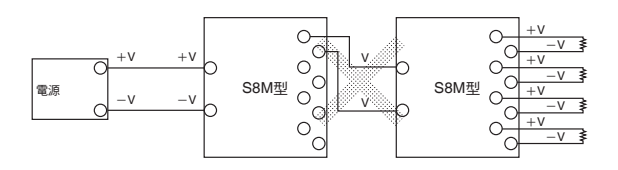

### ■排除故障之前

當S8M型未正常運作時,請先考量下述要因。請確認符合的項目。

| 何時      | 狀況                                        | 內容                                                                                                    | 確認事項                                           |
|---------|-------------------------------------------|----------------------------------------------------------------------------------------------------|------------------------------------------------|
| 安裝時     | 雖安裝在支撐軌道 ( 鋁軌 ) 上,但本體的下側<br>會浮動。          | 本體的軌道止擋未正確安裝。                                                                                                    | 請確認軌道止擋是否推壓到底並聽到喀噠一聲。                          |
|         | 畫面未顯示所欲設定的警報值。                            | 操作因保護等級而受到限制。                                                                                                    | 請變更保護等級設定。                                     |
| 參數設定時   | 想要變更設定值但無法變更。                             | 無法確定設定值。                                                                                                    | 以向上/向下鍵變更數值後,請按下模式鍵,確<br>認是否能夠確定數值在閃燈的設定值。     |
|         | 設定過電壓、電壓不足警報並移至運轉模式時,<br>會輸出警報且無法解除。      | 本品電足設定         素品電足設定         認認           不足電壓與過電壓的設定可能顛倒。         請           FON」會閃燈,但機器未通電。         「ON」閃燈表示將要進行ON動作的待機狀態。         只在:           新電源並重新開機後,機器未         根據產品規格,在測試模式下若關閉電源,所有的分支輸出會成為遮斷狀態,以確保安全。         請           軟電源後立刻遮斷,無法重開         請確認動作指示LED是否未亮起紅燈。可能是請通電時的電流高於遮斷電流。         請           意溫度明顯不同。         S8M型是檢測內部的溫度,故會比環境溫度高如 5~10deg左右,視條件而定。         如 | 請移至設定模式確認設定是否正確。                               |
| 設備啟動時   | 在測試模式下雖「ON」會閃燈,但機器未通電。                    | 「ON」閃燈表示將要進行ON動作的待機狀態。                                                                                                    | 只要按下模式鍵即成為連接狀態並開始通電。<br>在通電狀態下變成「OFF」閃燈。       |
|         | 在測試模式下切斷電源並重新開機後,機器未<br>通電。               | 根據產品規格,在測試模式下若關閉電源,所<br>有的分支輸出會成為遮斷狀態,以確保安全。                                                                                                    | 請在測試模式下執行所有分支輸出的連接,或<br>針對每個分支輸出個別實施連接處理。      |
|         | 在測試模式中開啟電源後立刻遮斷,無法重開<br>電源。               | 請確認動作指示LED是否未亮起紅燈。可能是<br>通電時的電流高於遮斷電流。                                                                                                    | 請確認輸出的配線等有無問題。若無問題,請<br>按下重置鍵3秒以上。             |
|         | 温度顯示值與環境温度明顯不同。                           | S8M型是檢測內部的溫度,故會比環境溫度高<br>5~10deg左右,視條件而定。                                                                                                    | 如要作為冷卻裝置等的控制訊號使用,請參考<br>「S8M型使用手冊」的換算圖表設定警報值。  |
|         | 收到警報輸出,也已確認狀態並排除原因,但<br>警報指示輸出仍未解除。       | S8M型為嚴密監視暫時性的異常,因此一旦發<br>出警報,即使解除警報後仍會保持顯示。                                                                                                    | 按住重置鍵3秒以上即可解除。                                 |
| 運轉時     | 無法顯示峰值電流值,顯示畫面呈現「——」。                     | 可能是超出可測量的範圍。                                                                                                    | 請在運轉模式中執行「清除峰值電流」。                             |
| 〕生¥骨⊭寸  | 就設計上而言應該不會流通過大的電流,但一                      | 可能是異常電流檢出的類別設定為「瞬時」。<br>「瞬時」的設定因檢出速度較快,可能會在裝<br>置動作時檢測出過大電流而瞬間進行遮斷。                                                                                                    | 請將異常電流的類別從「瞬時」變更為「標<br>準」,或是調高遮斷電流值。           |
|         | 所知道電机工印版感                                 | 可能是輸出側連接了較多裝置。裝置越多,動<br>作時的電流越大。                                                                                                    | 請分散裝置的連接後,使用S8M型的啟動程序<br>功能。                   |
| 八士於山流影時 | 遮斷後無法立即重置復歸。                              | S8M型為保護內部迴路,若要重複執行從遮斷狀<br>態重置復歸,至少需要15s以上才能重新重置。                                                                                                    | 請按住重置鍵3秒以上,出現「RST」顯示後,<br>從遮斷起經過15s以上之後即可重置復歸。 |
| 分支輸出遮斷時 | 執行重置復歸後卻又立刻被遮斷。                           | 可能是當初遮斷的原因尚未排除。因此重置復<br>歸後,可能再度流通過大的電流。                                                                                                    | 請排除遮斷的原因後,按下重置鍵3s以上。                           |
| 維修保養    | 因機器發出運行時間累計警報故檢查裝置,且<br>更換了其他零組件,但無法解除警報。 | S8M型會累計執行時間。如要解除警報,必須<br>將該時間歸零。                                                                                                    | 請清除運行時間累計。                                     |

#### 致 購買歐姆龍商品的顧客們

## 同意事項

承蒙對歐姆龍商品的肯定與支持,謹此表達萬分謝意。您選購「歐姆龍商品」時,如無特別的合意,無論您於何處購得「歐姆龍商品」,均將適用本同意事項所記載各項規定,請先了解、同意下列事項,再進行選購。

#### 1. 定義

- 本同意事項中之用語定義如下:
- ① 「歐姆龍」:台灣歐姆龍股份有限公司為日本歐姆龍株式會社之海外子公司。
- ② 「歐姆龍商品」:「歐姆龍」之FA系統機器、通用控制機器、感測器
- ③ 「型錄等」:有關「歐姆龍商品」之「Best控制機器型錄」、其他型錄、規格書、使用說明書、操作手冊等,包括以電磁方式提供者。
- ④ 「使用條件等」:「型錄等」中所記載之「歐姆龍商品」之利用條件、額定值、性能、作動環境、使用方法、使用上注意、禁止事項及 其他
- ⑤ 「客戶用途」:客戶使用「歐姆龍商品」之使用方法,包括於客戶製造之元件、電子基版、機器、設備、或系統中組裝或使用「歐姆 龍商品」。
- ⑥ 「兼容性等」:就「客戶用途」,「歐姆龍商品」之(a)兼容性、(b)作動、(c)未侵害第三人智慧財產權、(d)法令遵守以 及(e)符合各項規格等事項。

#### 2. 記載內容之注意事項

- 就「型錄等」之記載內容,以下各點請惠予理解。
- ① 額定值以及性能值係於單項實驗中基於各項實驗條件所得出之數值,並非保證各額定值以及性能值在其他複合條件之下所得之數值。
- ② 參考資料僅供參考,並非保證於該範圍內產品均能正常運作。
- ③ 使用案例僅供參考,「歐姆龍」並不就「兼容性等」保證。
- ④「歐姆龍」因改良產品或「歐姆龍」之因素,可能停止「歐姆龍商品」、或變更「歐姆龍商品」之規格。

#### 3. 選用使用時之注意事項

選購以及使用時,以下各點請惠予理解。

- ① 除額定值、性能外,使用時亦請遵守「使用條件等」規定。
- ② 請客戶自行確認「兼容性等」,判斷是否可使用「歐姆龍商品」。「歐姆龍」就「兼容性等」,一概不予保證。
- ③ 就「歐姆龍商品」於客戶系統全體中之所預設之用途,請客戶務必於事前確認已完成適切之配電、安裝。
- ④ 使用「歐姆龍商品」時,請實施、進行(i)於額定值以及性能有余裕之情形下使用、備用設計等「歐姆龍商品」;(ii)於「歐姆 龍商品」發生故障時亦能對「客戶用途」之危害降到最小之安全設計(iii)在整體系統中建構對使用者之危險通知安全對策; (iv)對「歐姆龍商品」以及「客戶用途」進行定期維修。
- ⑤「歐姆龍商品」係以作為一般工業產品使用之通用品而設計、製造。 因此並不供以下之用途而為使用,客戶如將「歐姆龍商品」用於以下用途時,「歐姆龍」對「歐姆龍商品」一概不予保證。但雖屬 以下用途,惟如為「歐姆龍」所預期之特殊產品用途、或有特別合意時除外。
  - (a)有高度安全性需求之用途(例如:核能控制設備、燃燒設備、航空、太空設備、鐵路設備、升降設備、娛樂設備、醫療用機器、 安全裝置、其他有危害生命身體之用途)
  - (b)有高度信賴性需求之用途(例如:瓦斯·自來水·電力等之供應系統、24小時連續運轉系統、結算系統等有關權利·財產之用 途等)
  - (c) 嚴苛條件或環境下之用途(例如:設置於屋外之設備、遭化學污染之設備、受遭電磁波妨害之設備、受有震動、衝擊之設備等)
  - (d)「型錄等」所未記載之條件或環境之用途
- ⑥ 除上述3.⑤(a)至(d)所記載事項外,「本型錄等記載之商品」並非汽車(含二輪機動車。以下同)用商品。請勿將其安裝於 汽車使用。

#### 4. 保證條件

- 「歐姆龍商品」之保證條件如下:
- ① 保證期間:購入後1年。
- ② 保證內容:就故障之「歐姆龍商品」,由本公司自行判斷應採取下列何種措施。
  - (a) 於本公司維修服務據點對故障之「歐姆龍商品」進行免費維修。
  - (b)免費提供與故障之「歐姆龍商品」相同數量之代用品。
- ③ 非保證對象:故障原因為以下各款之一時,不提供保證:
  - (a) 將「歐姆龍商品」供作原定用途外之使用時;
  - (b) 超出「使用條件等」之使用;
  - (c)違反本同意事項「3. 選用使用時之注意事項」之使用;
  - (d)非由「歐姆龍」進行改裝、修理所致者;
  - (e)非由「歐姆龍」人員所提供之軟體所致者;
  - (f)「歐姆龍」出貨時之科學·技術水準所無法預見之原因;
  - (g)前述以外,非可歸責「歐姆龍」或「歐姆龍商品」之原因(含天災等不可抗力)
- 5. 責任限制

本同意事項所記載之保證,為有關「歐姆龍商品」之全部保證。

就與「歐姆龍商品」有關所發生之損害,「歐姆龍」以及「歐姆龍商品」之販售店,不予負責。

#### 6. 出口管理

將「歐姆龍商品」或技術資料出口或提供予非境內居住者時,應遵守各國有關安全保障貿易管理之法令規則。客戶如違反法令規則時, 「本公司」得不予提供「歐姆龍商品」或技術資料。

# 台灣歐姆龍股份有限公司

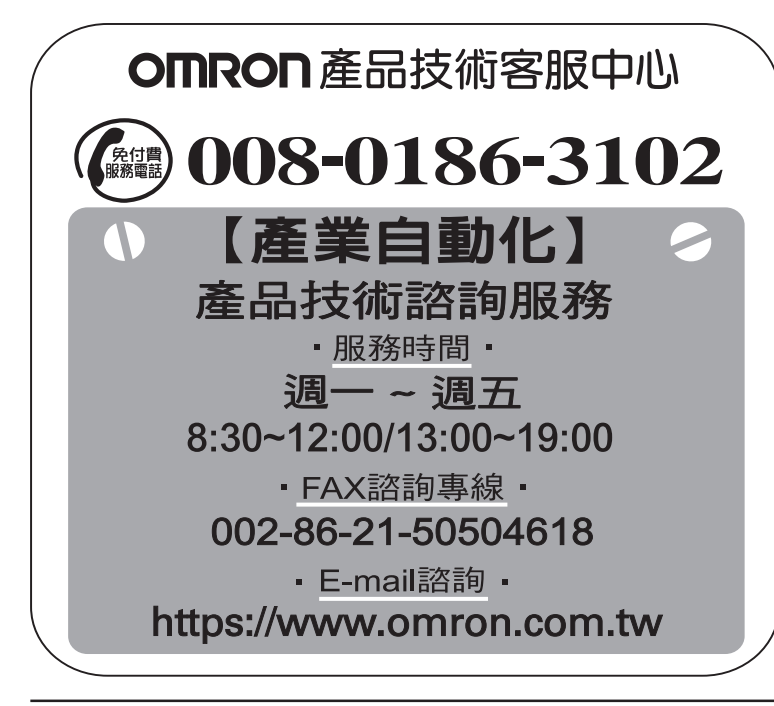

## https://www.omron.com.tw

- 台北總公司:台北市復興北路363號6樓(弘雅大樓)
   電話:02-2715-3331 傳真:02-2712-6712
- 新竹事業所:新竹縣竹北市自強南路8號9樓之1
   電話:03-667-5557 傳真:03-667-5558
- 台中事業所:台中市台灣大道二段633號11樓之7
   電話:04-2325-0834 傳真:04-2325-0734
- 台南事業所:台南市民生路二段307號22樓之1 電話:06-226-2208 傳真:06-226-1751

| 特約店 |  |  |
|-----|--|--|
|     |  |  |
|     |  |  |
|     |  |  |
|     |  |  |

註:規格可能改變,恕不另行通知,最終以產品說明書為準。